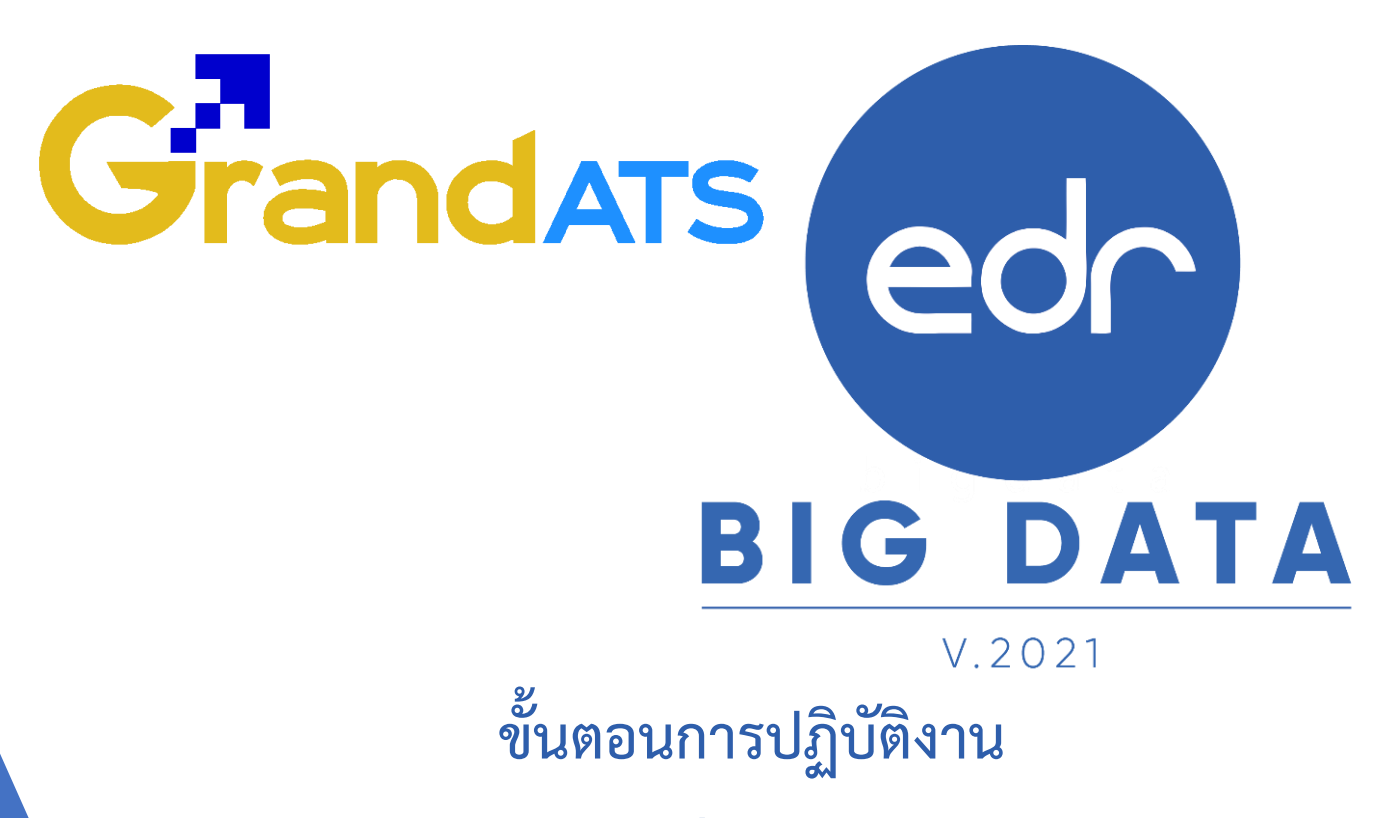

WI : Work Instruction ขั้นตอนการดึงผลการเรียนกลับมาแก้ไข ในกรณีที่อยู่ ในช่วงระยะเวลาการส่งผลการเรียนของงานวัดผลฯ (เมื่อให้คะแนนผิดหรือต้องการช่วยเหลือนักศึกษา) สำหรับครูผู้สอน

| ชื่อ WI : ขั้นตอนการดึงผลการเรียนกลับมาแก้ไข ใ<br>เรียนของงานวัดผล (เมื่อให้คะแนนผิดหรือต้องการ | WI Number :                      |               |                 |  |
|-------------------------------------------------------------------------------------------------|----------------------------------|---------------|-----------------|--|
| Module (งาน) : ครูผู้สอน                                                                        | ช่วงเวลาการใช้งาน : ปลายภาคเรียน |               |                 |  |
| ผู้ที่มีส่วนเกี่ยวข้อง : ครูผู้สอน                                                              | สำหรับ : ครูผู้สอน               |               |                 |  |
| วันที่จัดทำ/แก้ไข เอกสาร : 21/02/2565                                                           | REV. : 01                        | จำนวนหน้า : 7 |                 |  |
| จัดทำโดย : ทีม Imp. ตรวจสอบโดย : Senior Imp                                                     |                                  | อนุมัติโดย :  | อนุมัติวันที่ : |  |

Version : WI User TE EditResult 20220221 Rev.01

2021 © EDR BY <u>บริษัท แกรนด์ เอทีเอส จำกัด</u>

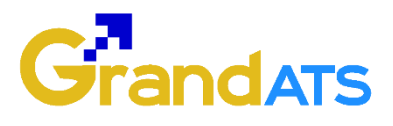

## สารบัญ

| เรื่อง                                                                   | หน้าที่ |
|--------------------------------------------------------------------------|---------|
| ภาพรวมการดึงผลการเรียนกลับมาแก้ไข ในกรณีที่อยู่ในช่วงระยะเวลาการส่งผล    |         |
| การเรียนของงานวัดผลฯ (เมื่อให้คะแนนผิดหรือต้องการช่วยเหลือนักศึกษา)      | 3       |
| - ขั้นตอนการดึงผลการเรียนกลับมาแก้ไข ในกรณีที่ยังอยู่ในช่วงระยะเวลาในการ | 4       |
| ส่งผลการเรียนของงานวัดผลฯ                                                |         |

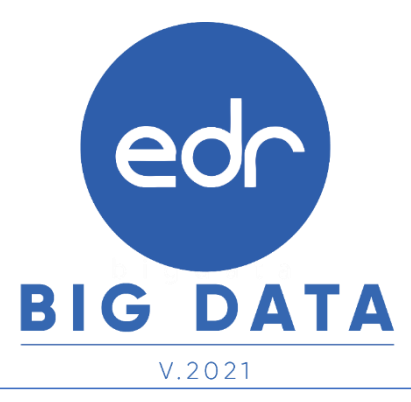

Version : WI\_User\_TE\_EditResult\_20220221\_Rev.01

2021 © EDR BY <u>บริษัท แกรนด์ เอทีเอส จำกัด</u>

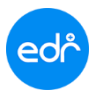

ภาพรวมการดึงผลการเรียนกลับมาแก้ไข ในกรณีที่อยู่ในช่วงระยะเวลาการส่งผลการเรียนของงานวัดผล <sub>3</sub> ๆ (เมื่อให้คะแนนผิดหรือต้องการช่วยเหลือนักศึกษา)

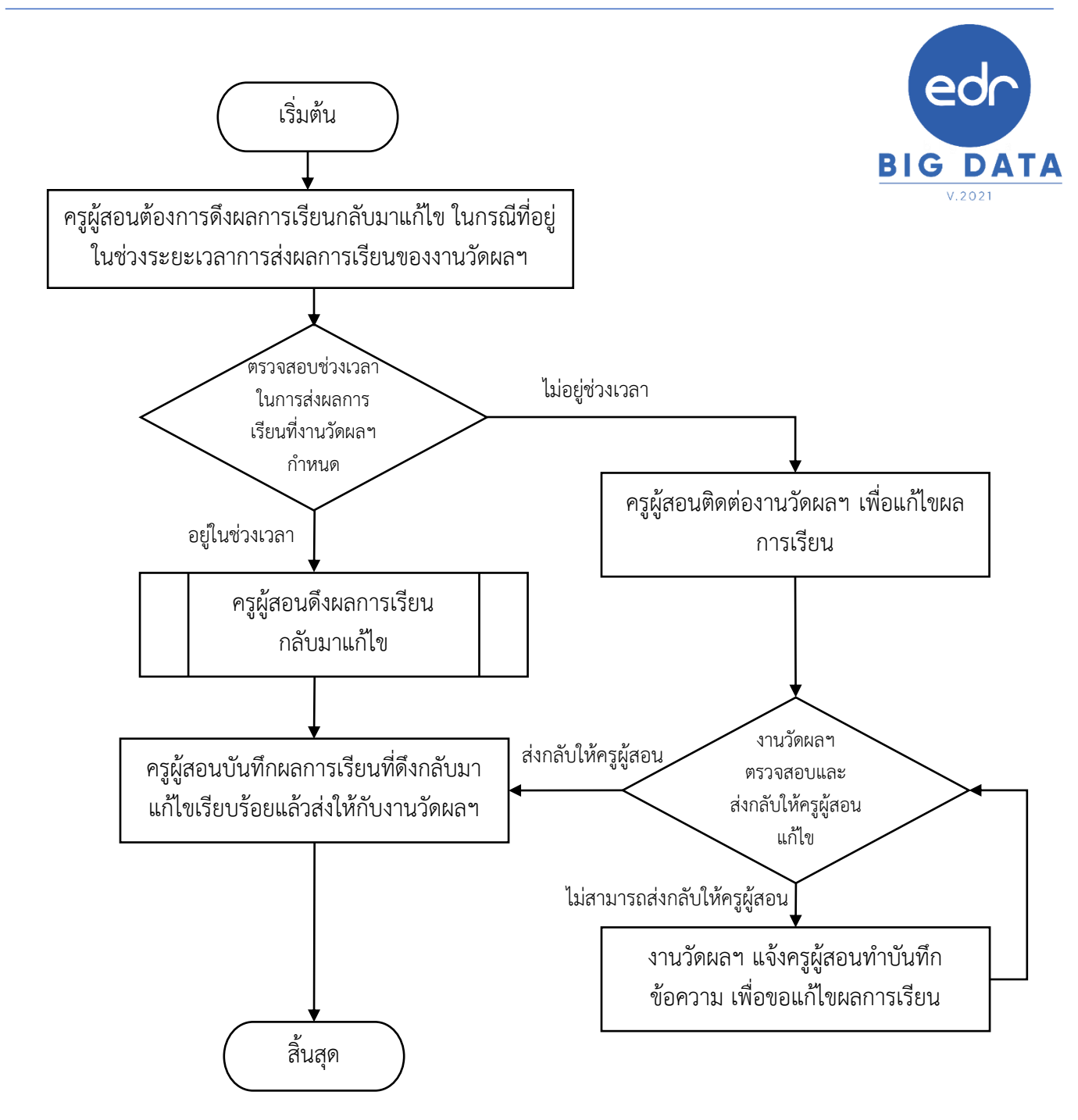

แจ้งเพื่อทราบ : เมื่อครูผู้สอนบันทึกผลการเรียน และส่งผลการเรียนเรียบร้อยแล้ว กรณีที่ต้องการดึงผลการเรียนกลับมา แก้ไข และยังอยู่ในช่วงระยะเวลาในการส่งผลการเรียนของงานวัดผลฯ แต่ทั้งนี้งานวัดผลฯ จะต้องยังไม่ได้อนุมัติผลการ เรียน ครูผู้สอนสามารถดึงผลการเรียนกลับมาแก้ไขเองได้ จนกว่าจะหมดช่วงระยะเวลาที่งานวัดผลฯ กำหนด

## ขั้นตอนการดึงผลการเรียนกลับมาแก้ไข ในกรณีที่อยู่ในช่วงระยะเวลาในการส่งผลการเรียนของงานวัดผลฯ

1. เลือกปุ่ม "ส่งผลการเรียน" ในหน้าจอหลัก (Dashboard)

edi

| วิทยาลัย                                        |                                                  |                                       |                           |                                                                                              |                                                                                              |       |          |                              | = \ms 🗹 🕌 👘                                                                                      |
|-------------------------------------------------|--------------------------------------------------|---------------------------------------|---------------------------|----------------------------------------------------------------------------------------------|----------------------------------------------------------------------------------------------|-------|----------|------------------------------|--------------------------------------------------------------------------------------------------|
| /อมูลปิงบประมาณ : 256                           | 5   ปีหลักสูตร :                                 | 2563   ภาคเรียน : <mark>2/2</mark> 5  | 64 AA                     |                                                                                              |                                                                                              |       |          |                              |                                                                                                  |
| นกำลังทำงานอยู่ใน: ครูผู้ส<br>Teacher Dashboard | สอน<br>🗋 ตารางสอน                                |                                       |                           |                                                                                              |                                                                                              |       |          |                              |                                                                                                  |
| ่่ ี่ การะงานที่<br>ค่า เช็คชื่อกิ              | <mark>ไระจำวันที่ วันจัน</mark><br>จกรรมหน้าเสา: | พร์ 21 กุมภาพันธ์ 2565<br>ธงและโฮมรูม | 1                         |                                                                                              |                                                                                              |       |          |                              | 1                                                                                                |
| ระยะเวลา "เว็                                   | ไดชื่อนักศึกษาเข้า                               | เร่วมกิจกรรมหน้าเสาธง" (              | คือ 07:30-12:30 น. ในแต่ล | ะวันเท่านั้น                                                                                 |                                                                                              |       |          |                              | 100                                                                                              |
| รหัสกลุ่มเรียน                                  | กลุ่มเรียน                                       |                                       | ครูที่ปรึกษาหลัก          | ดรูที่ปรึกษาร่                                                                               | ปรึกษาร่วม เช็คชื่อหน้าเสาธง เช็คชื่อโฮมรูม บันทึกโฮมรู                                      |       |          | เช็คชื่อโฮมรูม บันทึกโฮมรูม  | 🔀) รับวัดขึ้นโตว็ด-19แล้ว 2 เช็ม                                                                 |
| 643010104                                       | 43010104 ปวส.1/4 เทคนิคยานยนด์ (ทวิภาคี)         |                                       |                           | <ul> <li>ไม่ต้องเช็ดชื่อ(โดยริทยาลัยฯหรือเหตุผลอื่นๆ)</li> <li>ไม่มีกิจกรรมโฮมรูม</li> </ul> |                                                                                              |       |          | ประวัติการรับวัดขึ้นโตวิต-19 |                                                                                                  |
| 633010104                                       | ปวส.2/1 เทคร์                                    | โดยานยนด์ (ม.6)                       | and the second            |                                                                                              | <ul> <li>ไม่ต้องเช็ดชื่อ(โดยวิทยาลัยฯหรือเหตุผลอื่นๆ)</li> <li>ไม่มีกิจกรรมโฮมรูม</li> </ul> |       |          | ปี ไม่มีกิจกรรมโฮมรูม        | (m) 11899                                                                                        |
| ┛ เช็คชื่อเร                                    | บ้าเรียนรายวิชา                                  |                                       |                           |                                                                                              |                                                                                              | คลิ้ก | เส้ญลักษ | ณ์ 🗩 เพื่อบันทึกหลังการสอน   | 🍰 การตรวจสอบการปฏิบัติงานของครูผู้สอน                                                            |
| ระยะเวลา "เรื                                   | ใดชื่อเข้าเรียนราย                               | มวิชา" คือ 08:00-20:00 น              | ในแต่ละวันเท่านั้น        |                                                                                              |                                                                                              |       |          |                              | 🚢 การตรวจสอบการปฏิบัติงานครูที่ปรึกษา                                                            |
| ดาบเรียน                                        | รหัสวิชาเรียน                                    | ข้อวิชาเรียน                          |                           | 4                                                                                            | ชื่อกลุ่มที่สอน                                                                              | กลุ่ม |          | สถานะการเช็คชื่อ             | 🌐 ตรวจสอบดารางสอน                                                                                |
|                                                 |                                                  | งานไฟฟ้ายานยนด์                       |                           |                                                                                              | ปวส.1/4 เทคนิดยานยนต์ (ทวิภาคี)                                                              | 4     | F        |                              | ่}่่่่่่่่่ ่ แผนการสอน/บันทึกคะแนน/บันทึกหลังการสอน                                             |
| 3-4                                             | 30101-2102                                       | 2 กลุ่มเรียน                          |                           | 38                                                                                           | ปวส.1/5 เทคนิคยานยนต์ (ม.6)                                                                  | 5     | F        | 😸 ยังไม่ได้เชดชอ             | 🚀 ส่งผลการเรียนให้งานวัดผล                                                                       |
| 67                                              | 20101 2101                                       | งานระบบเครื่องยนต์ควบ                 | ดมด้วยอิเล็กทรอนิกส์      | 44                                                                                           | ปวส.1/4 เทคนิคยานยนต์ (ทวิภาคี)                                                              | 4     | F        | - the state                  | รายการหนังสือที่ยังไม่รับทราบ 🚳                                                                  |
| 6-7                                             | 30101-2101                                       | 2 กลุ่มเรียน                          |                           | 41                                                                                           | ปวส.1/5 เทคนิคยานยนด์ (ม.6)                                                                  | 5     | F        | Ӿ ยังไม่งตรขคขอ              | 295: สำนักงานคณะกรรมการการอาชีวดีกษา<br>陆 การข้ายประจำปิดรั้งที่ ๑/๒๕๖๕ และให้ยืนขันเงื่อนไขสาข: |
| 8-10                                            | 30101-2101                                       | งานระบบเครื่องขนต์ควบก                | คุมด้วยอิเล็กทรอนิกส์     | 25                                                                                           | ปวส.1/5 เทคนิคยานยนด์ (ม.6)                                                                  | 5     | F        | \rm ยังไม่ถึงเวลาให้เช็ดชื่อ | ริษาเอกที่ต้องการรับย้าย<br>∅ 2 สัปตาห์ ที่แต้ว                                                  |
|                                                 |                                                  |                                       |                           |                                                                                              |                                                                                              |       |          |                              | 135: สำนักงานคณะกรรมการการอาชีวศึกษา                                                             |

จากนั้นให้ครูผู้สอนเลือก กลุ่มที่สอน ที่มีสถานะ "ส่งผลการเรียนแล้ว"

| edr         | ว วิทยาลัย                                                                               | - 1.,                              | i i                   |                      |                     |                                                 | ไทย                     | <b>E</b> 👘 👘                | -   |  |  |  |
|-------------|------------------------------------------------------------------------------------------|------------------------------------|-----------------------|----------------------|---------------------|-------------------------------------------------|-------------------------|-----------------------------|-----|--|--|--|
| »           | ข้อมูลบึงบประมาณ : 2565   บึหลักสูตร : 2563   ภาคเรียน : 2/2564 AA                       |                                    |                       |                      |                     |                                                 |                         |                             |     |  |  |  |
| (山)<br>● 「● | )<br>ท่านกำลังทำงานอยู่ใน: ครูผู้สอน<br>]<br>]<br>]<br>■ ส่งผลการเรียน(เลือกกลุ่มที่สอน) |                                    |                       |                      |                     |                                                 |                         |                             |     |  |  |  |
| 6<br>0      |                                                                                          |                                    | @ a                   | ่งผลการเรียนได้ ในช่ | วงวันที่ 01/11/2564 | - 04/03/2565 เท่านั้น                           |                         |                             |     |  |  |  |
| <u>nfl</u>  | ( การแสดงข้อมูลขึ้นอยู่                                                                  | กับภาคเรียนที่เลือก โปรดดรว        | จสอบภาคเรียน : 2/2564 |                      |                     |                                                 |                         |                             |     |  |  |  |
| VE          | รหัสกลุ่มเรียน                                                                           | ชื่อกลุ่มที่สอน                    | กลุ่มที่สอน           | ปีหลักสูดร           | รหัสวิชาเรียน       | ชื่อวิชาเรียน                                   | ครูผู้สอน               |                             |     |  |  |  |
|             | Q                                                                                        | Q                                  | Q                     | Q                    | Q                   | Q                                               | Q                       | Q                           | Q   |  |  |  |
| 꾀           | 643010101                                                                                | ปวส.1/1 เทคนิคยานยนด์<br>(ปกดิ)    | 1                     | 2563                 | 30101-2004          | งานเขียนแบบชิ้นส่วนเครื่องกลด้วย<br>คอมพิวเตอร์ | Talla Condition         | 🕏 อนุมัติผลการเรียน<br>แล้ว | Q   |  |  |  |
|             | 643010103                                                                                | ปวส.1/3 เทคนิคยานยนด์<br>(ปกติ)    | 3                     | 2563                 | 30101-2005          | งานส่งถ่ายกำลัง                                 | yaki bilatan<br>K       | 🕑 ส่งผลการเรียนแล้ว         | Q 2 |  |  |  |
| 2           | 643010103                                                                                | ปวส.1/3 เทคนิคยานยนต์<br>(ปกติ)    | 3                     | 2563                 | 30101-2004          | งานเขียนแบบชิ้นส่วนเครื่องกลด้วย<br>คอมพิวเตอร์ | n alle fins she in<br>m | 🙁 ไม่ได้ส่งผลการเรียน       | Q   |  |  |  |
|             | 643010104                                                                                | ปวส.1/4 เทคนิคยานยนต์<br>(ทวิภาคี) | 4                     | 2563                 | 30101-2101          | งานระบบเครื่องยนต์ควบคุมด้วย<br>อิเล็กทรอนิกส์  | national array          | 🛿 ไม่ได้ส่งผลการเรียน       | œ   |  |  |  |
|             | 643010104                                                                                | ปวส.1/4 เทคนิคยานยนต์<br>(ทวิภาคี) | 4                     | 2563                 | 30000-2001          | กิจกรรมองค์การวิชาชีพ 1                         |                         | 🙁 ไม่ได้ส่งผลการเรียน       | Q   |  |  |  |

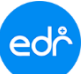

<mark>แจ้งเพื่อทราบ</mark> : หากยังอยู่ในช่วงระยะเวลา และงานวัดผลฯ ยังไม่ได้อนุมัติผลการเรียนจะมีปุ่ม "**ดึงกลับเพื่อแก้ไข"** เพื่อดึงผลการเรียนกลับมาแก้ไขได้

- ให้ครูผู้สอนกดปุ่ม "ดึงกลับเพื่อแก้ไข" เพื่อทำการแก้ไขผลการเรียน
- 5. จากนั้นเลือกปุ่ม "**กลับไปยังหน้าแผนการสอน/บันทึกคะแนน**" เพื่อแก้ไขผลการเรียนให้กับนักศึกษาที่ต้องการ

| ര്ന്ന วิทยาลัย                                                                                                    | = 1×* 😒 🧰 👘                     |
|----------------------------------------------------------------------------------------------------|---------------------------------|
| » ข้อมูลปึงบประมาณ : <mark>2565</mark>   ปีหลักสูตร : <mark>2563</mark>   ภาคเรียน : <mark>2/2564</mark> AA                                               |                                 |
| โฏ<br>ท่านกำลังทำงานอยู่ใน: ครูผู้สอน<br>ศนี กลุ่มที่สอน/วิชาเรียน: น่วส.1/3 เทคนิตยานยนต์ (ปกติ)                                                         |                                 |
| 📮 🗋 ส่งผลการเรียน(เดือกกลุ่มที่สอน) 📲 ส่งผลการเรียนให้งานวัดผล                                                                                            |                                 |
| 3 3 3 3                                                                                                    |                                 |
| ส. มาคเรียน: 2/2564 ผู้ดงกลับเพื่อแก้ไข                                                                                                    |                                 |
| ชื่อกลุ่มที่สอน : ปวส.1/3 เทคนิคยานยนต์ (ปกติ)           2         กลุ่มที่สอน : 3         รายงานการเข้าเรียน         คะแนนเก็มรายวิชา(PDF)         คะแนน | แก็มรายวิชา(XLS) คระแบบจิตพิสัย |
| <ul> <li>ครูผู้สอน :</li> <li>รหัสริบาเรียน : 30101-2005</li> <li>วผ.1 (รายกลุ่ม) วผ.1 วผ.2</li> </ul>                                                    |                                 |
| ชื่อริษาเรียน: งานส่งสายกำลัง     5                                                                                                    |                                 |
| าสบ เบยงหนาแผนการสอน/บบหกคะแบบ                                                                                                    |                                 |
| คลี๊กเลือก "นักศึกษา" เพื่อเข้าไปแก้ไข ผลการเรียนหรือคะแนนสอบของแต่ละคน (ลัดเกรด ชร. อัตโบมัติจากระบบ)                                                    |                                 |

- 6. จากนั้นเลือกหน่วยการสอนที่ต้องการแก้ไขผลการเรียน
- เมื่อดำเนินการแก้ไขผลการเรียนเรียบร้อยแล้วให้กดปุ่ม "ส่งผลการเรียน" ในหน้าแผนการสอน/บันทึกคะแนน

| สังหัวงานอยู่ใน: ครูผู้สอน > ผสมการสอม/มันทึกคนแนน<br>กลุ่มที่สอน/วิชาเรียน: ปวส.1/3 เทคนิคยานยนส์ (ปกติ)<br>วิชาเรียน/ครูผู้สอน: 30101-2005: งานส่งต่ายกำลัง<br>อีอกกลุ่มที่สอน 🍙 แตนการสอน | 1.1.1 | ÷-                                                                     |                                                                |                         |
|----------------------------------------------------------------------------------------------------|-------|------------------------------------------------------------------------|----------------------------------------------------------------|-------------------------|
| ★ คะแนนจริยธรรม 20 %                                                                                                    |       | 🖉 ຄະແນນເກັນ                                                            | <i>เระหว่างกาค</i> 80 %                                        | 🖺 คะแนนสอบปลายภาค 0 %   |
| จิตฑ์สัย 20 %                                                                                                    |       | ความรู้ความเข้าไจ(Knowledge)<br>คะแนนภาคทฤษฎี 80 %                     | พักษะและการประยุกตไว้(Skills And Apply)<br>ตะแนนกาลปฏิบัติ 0 % | สลเปลาแกวด 0 %          |
|                                                                                                    |       | คลิ๊กที่ช่องคะแนนหลังหน่วยการสอน/รายกา                                 | ร เพื่อเข้าไปบันทึกหรือแก้ไขคะแนน 🔀 🗶 🗶                        |                         |
| จิตทิสัย<br>✔บันทึกตะแนนแล้ว                                                                                                    | 20 1  | หน่วยการเรียนที่ 1<br>(ฮี) สอบสัปลาท์ที่ 1<br>✔บันทึกคะแนนภาคทฤษฎีแล้ว | 10                                                             | ใบมีข้อมูลที่จะนำมาแสดง |
|                                                                                                    | 2     | หน่วยการเรียนที่ 2<br>⊠ สอนสัปดาท์ที่ 2<br>✔มันที่คลยแนนกาดทฤษฎีแล้ว   | 20                                                             |                         |
|                                                                                                    | 3     | หม่วยการเรียนที่ 3<br>⊟ี สอบสัปดาห์ที่ 3<br>✔ปันทึกละแนนภาดทฤษฎีแล้ว   | (E) 15                                                         |                         |
|                                                                                                    | 4     | หน่วยการเรียนที่ 4<br>20 สอบสัปดาท์ที่ 4<br>✔ีบันทึกคยแนนกาดทฤษฎีแต่ว  | 10                                                             |                         |
|                                                                                                    | 5     | หน่วยการเรียนที่ 5<br>©ี่) สอบสัปดาท์ที่ 5<br>✔บันทึกคะแนนภาคทฤษฎีแล้ว | 10                                                             |                         |
| 20 คะแบบ                                                                                                    |       | <b>65</b> คะแบบ                                                        | 0 คะแบบ                                                        | 7                       |

Version : WI User TE EditResult 20220221 Rev.01

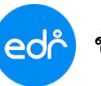

 เมื่อดำเนินการแก้ไขผลการเรียนเรียบร้อยแล้ว ให้ครูผู้สอนส่งผลการเรียนอีกครั้งโดยเลือกปุ่ม "ส่งผลการเรียน" ในหน้าส่งผลการเรียน

| ed     | จ วิทยาลัย                                                              | lagan (Milal)                                                 |                                         |                          |                      |                       |               | 1wa 🖂 🥼 👘       | • |
|--------|-------------------------------------------------------------------------|---------------------------------------------------------------|-----------------------------------------|--------------------------|----------------------|-----------------------|---------------|-----------------|---|
| >      | ข้อมูลปิงบประมาณ : 2565   ปีหลัก                                        | สูดร: 2563   ภาคเรียน: <mark>2/2564</mark> AA                 |                                         |                          |                      |                       |               |                 |   |
| )<br>ط | ท่านกำลังทำงานอยู่ใน: ครูผู้สอน >แผนเ<br>กลุ่มที่สอน/วิชาเรียน: ปวส.1/. | าารสอน/บันทึกดะแนน<br>3 เทคนิดยานยนด์ (ปกติ)                  |                                         |                          |                      |                       |               |                 |   |
|        | 🗋 ส่งผลการเรียน(เลือกกลุ่มที่สอน)                                       | 🖿 ส่งผลการเรียนไห้งานวัดผล                                    |                                         |                          |                      |                       |               |                 |   |
| Ð      |                                                                         |                                                               |                                         | นได้ ในช่วงวันที่ 01/11/ | 2564 - 04/03/2565 19 | iานั้น                |               |                 |   |
| nil    |                                                                         |                                                               | 8                                       |                          | 2001 - 0110012000 11 |                       |               |                 |   |
| WD     |                                                                         | ภาคเรียน: 2/2564                                              |                                         | ส่งผลการเรียน            |                      |                       |               |                 |   |
|        |                                                                         | ขือกลุ่มที่สอน: ปวส.1/3 เทคนิดยานยนด์ (ปกติ)                  | <u> </u>                                |                          |                      | 1                     |               |                 |   |
| 8      |                                                                         | กลุ่มทุกอน : 5                                                |                                         | รายงานการเข้าเรียน       | ะแนนเก็บรายวิชา(PDF) | คะแนนเก็บรายวิชา(XLS) | ดะแนนจิตพิสัย |                 |   |
| 뀌      |                                                                         | รหัสวิชาเรียน : 30101-2005                                    |                                         | สั่งพิมพ์รายงาน 🔻        |                      |                       |               |                 |   |
| ㅋ      |                                                                         | ชื่อวิชาเรียน: งานส่งถ่ายกำลัง                                |                                         |                          |                      |                       |               |                 |   |
| Ð      |                                                                         |                                                               |                                         |                          |                      |                       |               |                 |   |
|        |                                                                         | 🥎 กลับไปยังหน้าแผนการสอบ                                      | /บันทึกคะแนน                            |                          |                      |                       |               |                 |   |
|        |                                                                         |                                                               |                                         |                          |                      |                       |               |                 |   |
|        |                                                                         |                                                               |                                         |                          |                      |                       |               |                 |   |
|        | ดลักเลือก "นักศึกษา" เพื่อเข้า<br>ระไรขัดสือพว                          | ไปแก้ไข ผลการเรียนหรือคะแนนสอบของแต่ละคน (สัตเกรต<br>ขัดสีอหว | ขร. อัตโนมัติจากระบบ)<br>ถึงเจิรัย (20) | 530000 Å (00)            | coul888.00           | dom/0000000 (0)       | 05/00/100     | ระดับแอดอธเรียน |   |
|        | 54201010046                                                             |                                                               | 20                                      | 80<br>80                 | 133112[104 (0)       | W2224 1631 W (0)      | 100           | 1               | - |
|        | 64301010047                                                             | มายุภาณวัชร                                                   | 20                                      | 80                       | •                    |                       | 100           | 4               | - |
|        | 64301010048                                                             | นาย ภูตะวัน                                                   | 0                                       | 0                        | •                    |                       | 0             | 2.5.            |   |
|        | 64301010049                                                             | นาย วรรธนะ                                                    | 20                                      | 80                       | 0                    | 0                     | 100           | 4               |   |

<mark>ข้อควรระวัง</mark> : หากครูผู้สอนพิมพ์รายงานต่างๆ ที่อยู่ในหน้าส่งผลการเรียนไปแล้ว เมื่อมีการแก้ไขคะแนนใหม่ครูผู้สอน จะต้องพิมพ์รายงานใหม่อีกครั้ง เนื่องจากคะแนนและผลการเรียนมีการเปลี่ยนแปลง

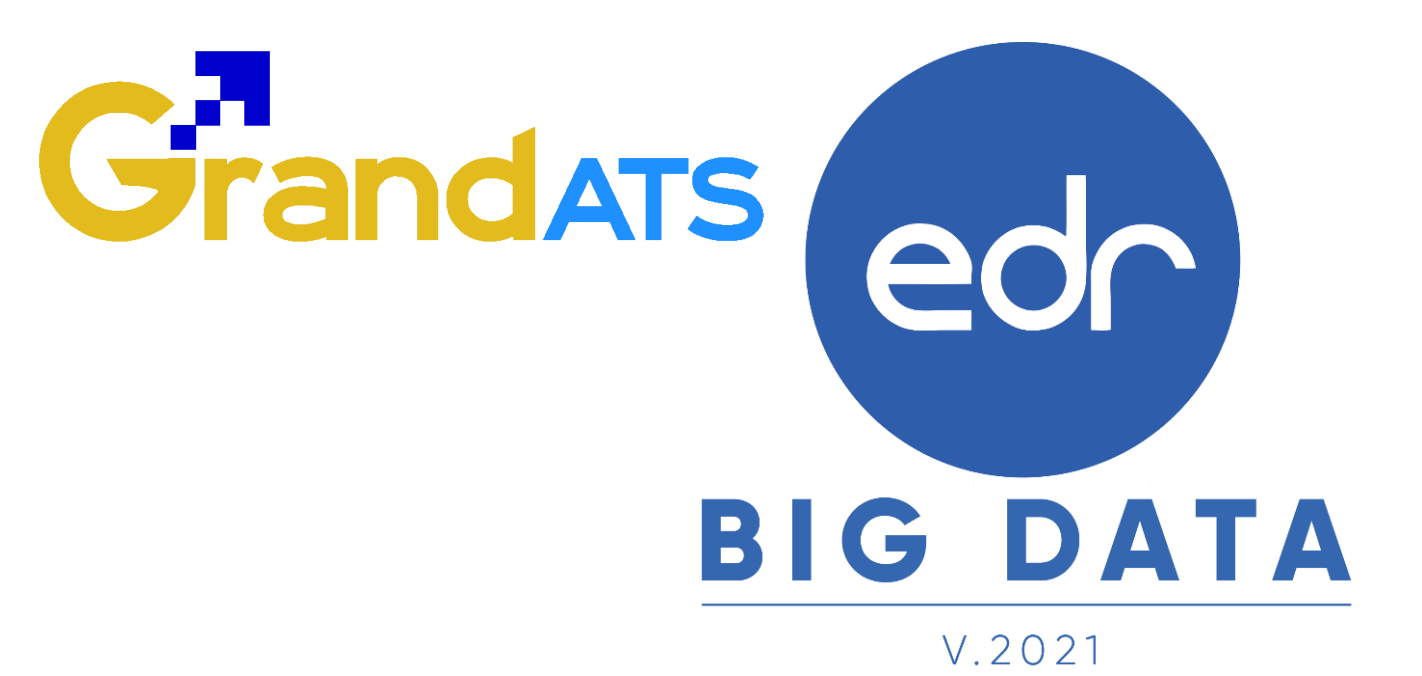

## สอบถามการใช้งานได้ที่

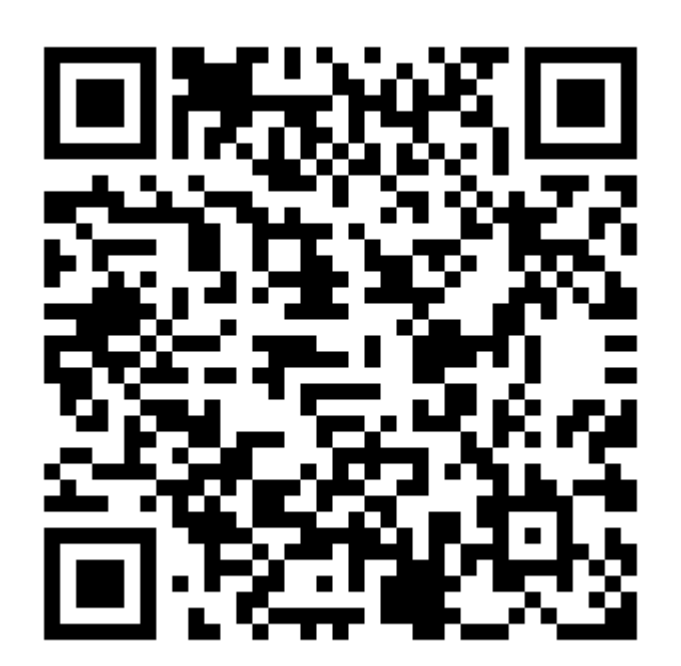

## Line Official EDR Plus : @789peqoh